# Configure Captive Portal on your Wireless Access Point Using the Setup Wizard

### Objective

Captive Portal is a feature on your Wireless Access Point that allows you to set up a guest network where wireless users need to be authenticated first before they can have access to the Internet. It provides wireless access to your visitors while maintaining the security of your internal network.

The objective of this article is to show you how to configure Captive Portal on your Wireless Access Point using the Setup Wizard.

#### **Applicable Devices**

- WAP131
- WAP150
- WAP321
- WAP361

#### **Software Version**

- 1.0.2.8 WAP131
- 1.0.1.7 WAP150, WAP361
- 1.0.6.5 WAP321

#### **Configure Captive Portal**

#### **Configure Captive Portal Using the Setup Wizard**

**Note:** The images below are taken from WAP150. These images may vary depending on the exact model of your Access Point.

Step 1. Log in to your access point web-based utility and choose **Run Setup Wizard** from the navigation pane.

| Getting Started                           |
|-------------------------------------------|
| Run Setup Wizard                          |
| <ul> <li>Status and Statistics</li> </ul> |
| <ul> <li>Administration</li> </ul>        |
| ► LAN                                     |
| <ul> <li>Wireless</li> </ul>              |
| <ul> <li>System Security</li> </ul>       |

Step 2. Keep clicking **Next** until you get to the Enable Captive Portal – Create Your Guest Network screen.

| Enable Captive Portal - Create Your Guest Network<br>Use Captive Portal to set up a guest network, which means that wireless users need to be<br>authenticated before they can access the Internet. For example, a hotel can create a guest network<br>to redirect new wireless users to a page for authentication. |  |  |  |
|----------------------------------------------------------------------------------------------------|--|--|--|
| Do you want to create your guest network now?                                                                                                    |  |  |  |
| <ul> <li>Yes</li> <li>No, thanks.</li> <li><u>Learn more about captive portal guest networks</u></li> </ul>                                                                                                    |  |  |  |
| Click Next to continue Back Next Cancel                                                                                                    |  |  |  |

Step 3. Click the Yes radio button to create the guest network then click Next.

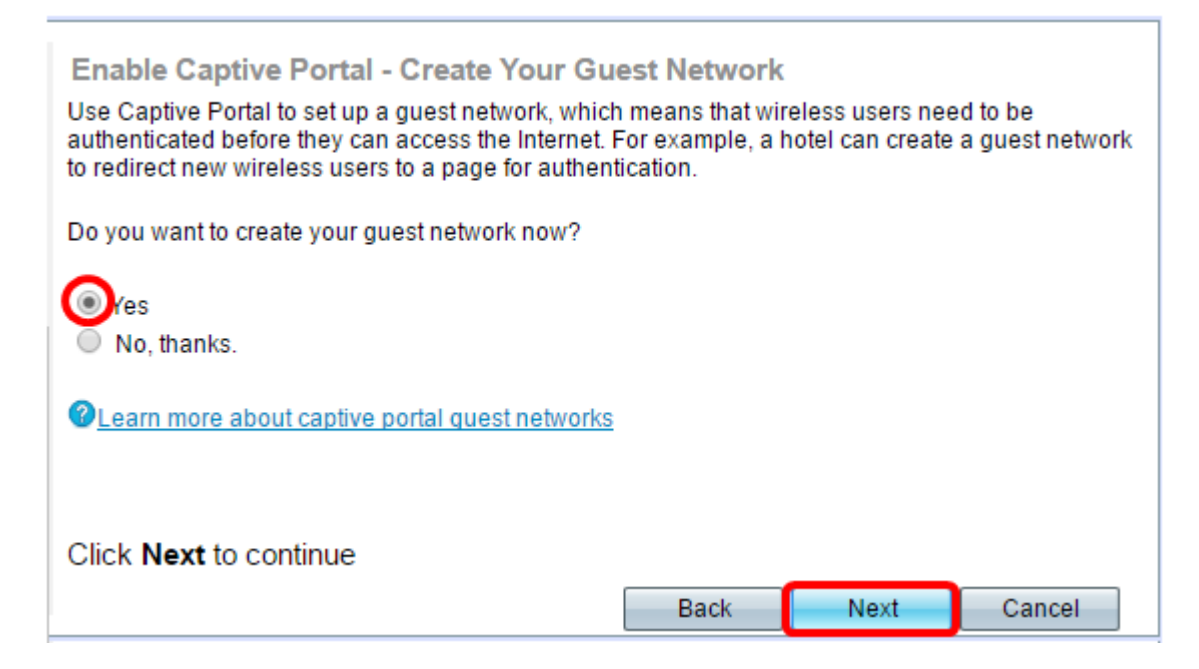

Step 4. Click the radio button for the Radio band where you want to create the guest network.

| Enable Captive Portal - Name Your Guest Network<br>Your guest network needs a new name, known as an SSID. The name identifies your guest<br>network so that wireless users can find it. |                             |  |  |  |
|----------------------------------------------------------------------------------------------------|-----------------------------|--|--|--|
| Enter a name for your guest network:                                                                                                    |                             |  |  |  |
| Radio:                                                                                                    | Radio 1 (2.4 GHz)           |  |  |  |
| Guest Network name:                                                                                                    | For example: MyGuestNetwork |  |  |  |

Note: In this example, Radio 1 (2.4 GHz) is chosen.

Step 5. Create a name for the guest network in the Guest Network name field then click Next

| Enable Captive Portal - Name Your Guest Network<br>Your guest network needs a new name, known as an SSID. The name identifies your guest<br>network so that wireless users can find it.<br>Enter a name for your guest network: |                   |  |  |  |
|----------------------------------------------------------------------------------------------------|-------------------|--|--|--|
| Radio:                                                                                                    | Radio 1 (2.4 GHz) |  |  |  |
| Radio 2 (5 GHz)      Guest Network name:     For TheGuests     For example: MyGuestNetwork                                                                                                    |                   |  |  |  |
| <u> </u>                                                                                                    |                   |  |  |  |
| Click Next to continue Back Next Cancel                                                                                                    |                   |  |  |  |

Note: In this example, ForTheGuests is used as the guest network name.

Step 6. Click a radio button to choose a type of security you want to use on the guest network. The options are:

- Best Security (WPA2 Personal AES) Provides the best security and is recommended if your wireless devices support this option. WPA2 Personal uses Advanced Encryption Standard (AES) and a Pre-Shared Key (PSK) between the clients and the access point. It uses a new encryption key for each session, which makes it difficult to compromise.
- Better Security (WPA/WPA2 Personal TKIP/AES) Provides security when there are older wireless devices that do not support WPA2. WPA Personal uses AES and Temporal Key Integrity Protocol (TKIP). It uses IEEE 802.11i Wi-Fi Standard.
- No Security (Not recommended) The wireless network does not require a password and can be accessed by anyone. If chosen, a pop-up window will appear asking if you want to disable security; click Yes to continue. If this option is chosen, skip to

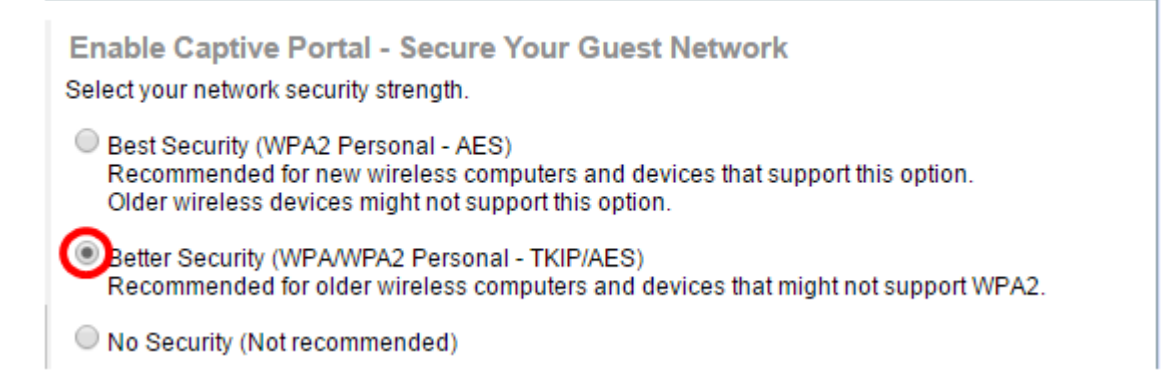

Note: In this example, Better Security (WPA/WPA2 Personal - TKIP/AES) is chosen.

Step 7. Create a password for the guest network in the field provided. The colored bar to the

right of this field shows the complexity of the entered password.

| Enter a security key with 8-63 characters |             |                          |
|-------------------------------------------|-------------|--------------------------|
|                                           |             | Session Key Refresh Rate |
| Show Key as Clear Text                    |             |                          |
| @Learn more about your network securi     | ity options |                          |

Step 8. (Optional) To see the password as you type, check the **Show Key as Clear Text** check box then click **Next**.

| Enter a security key with 8-63 characters.   |      |      |        |
|----------------------------------------------|------|------|--------|
| Guests123                                    |      | Weak |        |
| Show Key as Clear Text                       |      |      |        |
| Learn more about your network security optio | ns   |      |        |
|                                              |      |      |        |
| Click Next to continue                       |      |      |        |
|                                              | Back | Next | Cancel |

Step 9. In theEnable Captive Portal – Assign The VLAN ID area, enter the VLAN ID for the guest network then click **Next**. The VLAN ID range is from 1-4094.

Note: For WAP131 and WAP361, you need to choose the VLAN ID from the drop-down list.

| Enable Captive Portal - Assign The VLAN ID<br>We strongly recommend that you assign different VLAN ID for your guest network than the<br>management VLAN ID. By doing that, your guest will have no access to your private network.<br>Enter a VLAN ID for your guest network: |  |  |  |  |
|----------------------------------------------------------------------------------------------------|--|--|--|--|
| VLAN ID: 2 (Range: 1 - 4094)                                                                                                    |  |  |  |  |
| Learn more about vian ids                                                                                                    |  |  |  |  |
| Click Next to continue                                                                                                    |  |  |  |  |
| Back Next Cancel                                                                                                    |  |  |  |  |

Note: In this example, VLAN ID 2 is used.

Step 10. (Optional) In the Enable Captive Portal – Enable Redirect URL screen, check the **Enable Redirect URL** check box if you have a specific web page you want to show after users accept the terms of service from the welcome page.

| Enable Captive Portal - Enable Redirect URL                                                                                                    |
|----------------------------------------------------------------------------------------------------|
| If you enable a redirect URL, when new wireless users have completed the authentication process,<br>they can be redirected to an alternate startup page. |
| Enable Redirect URL                                                                                                    |
| Redirect URL :                                                                                                    |

Step 11. Enter the URL in the *Redirect URL* field then click **Next**.

| Enable Captive Portal - Enable Redirect URL<br>If you enable a redirect URL, when new wireless users have completed the authentication process,<br>they can be redirected to an alternate startup page. |      |      |        |
|----------------------------------------------------------------------------------------------------|------|------|--------|
| Enable Redirect URL                                                                                                    |      |      |        |
| Redirect URL : http://MyWebsite.com                                                                                                    |      |      |        |
| <u>Learn more about redirect urls</u>                                                                                                    |      |      |        |
| Click Next to continue                                                                                                    |      |      |        |
|                                                                                                    | Back | Next | Cancel |

Step 12. Check your configured settings in the Summary – Confirm Your Settings screen. If you would like to change a setting, click the **Back** button until the desired page is reached. Otherwise, click **Submit** to enable your settings on the WAP.

| Security Key.                                                                                                    |                                                                                                    |  | <b>^</b> |
|----------------------------------------------------------------------------------------------------|----------------------------------------------------------------------------------------------------|--|----------|
| VLAN ID:<br>adio 2 (5 GHz)                                                                                                    | 1                                                                                                    |  |          |
| Notwork Name /99                                                                                                    | 2ID): ciscosh                                                                                          |  |          |
| Network Name (55                                                                                                    |                                                                                                    |  |          |
| Network Security I                                                                                                    | ype: plain-text                                                                                        |  |          |
| Security Key:                                                                                                    |                                                                                                    |  |          |
| VLAN ID:                                                                                                    | 1                                                                                                    |  |          |
|                                                                                                    |                                                                                                    |  |          |
| aptive Portal (Guest Netv                                                                                                    | vork) Summary                                                                                          |  |          |
| aptive Portal (Guest Netv<br>Guest Network Rad                                                                                     | vork) Summary<br>io: Radio 1                                                                           |  |          |
| aptive Portal (Guest Netv<br>Guest Network Rad<br>Network Name (SSI                                                                | vork) Summary<br>io: Radio 1<br>ID):ForTheGuests                                                       |  |          |
| aptive Portal (Guest Netv<br>Guest Network Rad<br>Network Name (SSI<br>Network Security<br>Type:                                   | vork) Summary<br>io: Radio 1<br>ID):ForTheGuests<br>WPA/WPA2 Personal - TKIP/AES                       |  |          |
| aptive Portal (Guest Netv<br>Guest Network Rad<br>Network Name (SSI<br>Network Security<br>Type:<br>Security Key:                  | vork) Summary<br>io: Radio 1<br>ID):ForTheGuests<br>WPA/WPA2 Personal - TKIP/AES<br>Guests123          |  |          |
| aptive Portal (Guest Netv<br>Guest Network Rad<br>Network Name (SSI<br>Network Security<br>Type:<br>Security Key:<br>Verification: | vork) Summary<br>io: Radio 1<br>ID):ForTheGuests<br>WPA/WPA2 Personal - TKIP/AES<br>Guests123<br>Guest |  |          |

#### **Verify Captive Portal Settings**

Step 13. Log in to the web-based utility and choose **Captive Portal > Instance Configuration**.

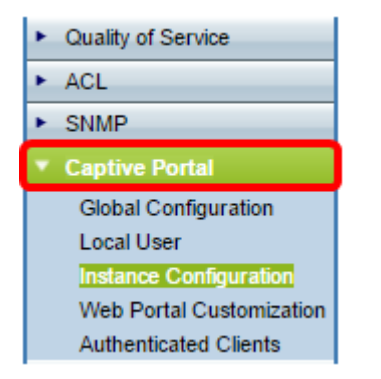

Step 14. In the Instance Configuration page, verify the settings you have configured in the Setup Wizard and make sure it is associated to the correct Virtual Access Point (VAP) or network. The guest network name should also show.

| Administrative Mode:          | Enable               |                                    |
|-------------------------------|----------------------|------------------------------------|
| Protocol:                     | HTTP V               |                                    |
| Verification:                 | Guest <b>T</b>       |                                    |
| Redirect:                     | Enable               |                                    |
| Redirect URL:                 | http://MyWebsite.com | (Range: 0 - 256 Characters         |
| Away Timeout:                 | 60                   | (Range: 0 - 1440 Min, Default: 60) |
| Session Timeout:              | 0                    | (Range: 0 - 1440 Min, Default: 0)  |
| Maximum Bandwidth Upstream:   | 0                    | (Range: 0 - 300 Mbps, Default: 0)  |
| Maximum Bandwidth Downstream: | 0                    | (Range: 0 - 300 Mbps, Default: 0)  |
| Associate VAP (2.4 GHz):      | VAP 1 (ForTheGuests) | <b>·</b>                           |
| Associate VAP (5 GHz):        |                      | •                                  |
| Step 15. Click Save           |                      |                                    |

You should now have successfully configured Captive Portal on your Cisco Wireless Access Point.

## View a video related to this article...

Click here to view other Tech Talks from Cisco